# Tracking Completions of Compensation Service After Challenge Training (ACT) Mandated Items

A Job Aid for Training Managers (TMs)

This Job Aid is designed to instruct TMs on running reports to track Compensation Service After Challenge Training (ACT) Mandated Item completions.

### Part 1: Running the Report in TMS

1. Select the Custom Curriculum Item Status (CSV) report.

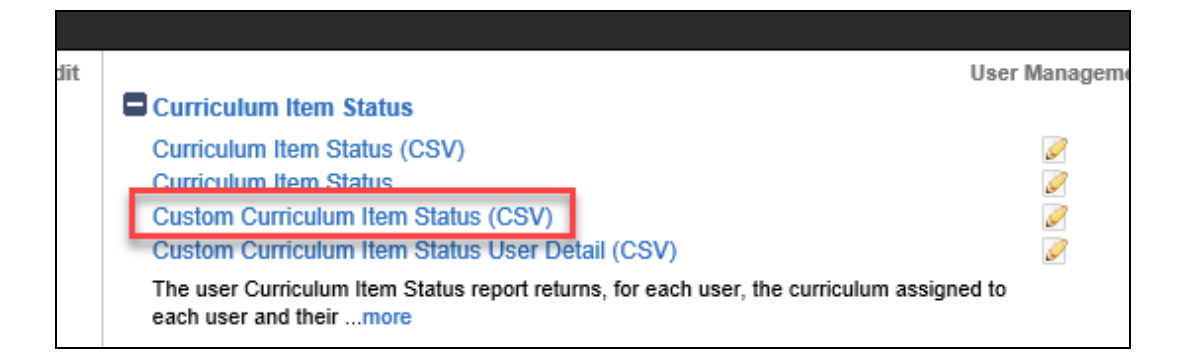

- 2. Uncheck the Mask User IDs box.
- 3. Click the filter icon next to the **User** field.

|                        | Mask User IDs |              |
|------------------------|---------------|--------------|
| Case sens tive search: | ● Yes ○ No    |              |
| User:                  | Exact 🗸       |              |
| Curriculum:            | Exact 🗸       | <b>T</b>     |
|                        |               | Schedule Job |

- 4. Within the Users Filter pop-up:
  - a. Enter your Domain ID into the **Domain** field.

A Job Aid for Training Managers (TMs)

- b. In the **Curriculum** field, enter one of the following curricula, based on position:
  - VSR: VBA-577
  - RVSR: VBA-578
  - Pre-Discharge MSC: VBA-711
- 5. Select Search.

| Users Filter For Cus             | tom Curriculum Item Status (CSV)           | × |
|----------------------------------|--------------------------------------------|---|
| Email Address:                   | Starts With                                |   |
| Domains:                         | Starts With 317                            |   |
| Items Completed:                 | Exact V Type: V<br>ID: V                   |   |
| For Credit:                      | ● For Credit ○ Not For Credit ○ No History |   |
| Items Needs:                     | Exact V Type: V<br>ID: Y                   |   |
| Required After:<br>(MM/DD/YYYY)  | (*****                                     |   |
| Required Before:<br>(MM/DD/YYYY) | (1993)                                     |   |
| Employee Types:                  | Starts With                                |   |
| Curricula:                       | Starts With VBA-577 ×                      |   |
| Classes:                         | Starts With                                |   |
| Position ID:                     | Starts With                                |   |
| Native Deeplink User:            | ◯ Yes ◯ No ◉ Both                          |   |
| Gamification User ID:            | Starts With                                |   |
| Add/Remove Criteria ᅌ            | Search Submit Criteria Reset               | ~ |

- 6. Select all returned employees.
- 7. Select Add to Filter.

#### A Job Aid for Training Managers (TMs)

| Records per Page 500 V (295 total records) | $\triangleright$ |           |              | Add to Filte    | er Rese  | et All |
|--------------------------------------------|------------------|-----------|--------------|-----------------|----------|--------|
| User ID                                    | User Name        | Domain ID | Job Location | Organization ID | Emp Type | Selec  |
|                                            | (1997)<br>(1997) | 317       | 1205         | 317.838         | 1        | ✓      |
|                                            | Sector Sector    | 317       | 1205         | 317.815         | 1        | ✓      |
| ALL REPORTS AND ADDRESS                    | ALC: NO.         | 317       | 1617         | 317.876         | 1        |        |

8. Select Submit Filter.

| Custom Curriculum Item Status (CSV)                                                                                                    |                   | <b>@</b>      |  |  |  |  |  |  |  |
|----------------------------------------------------------------------------------------------------|-------------------|---------------|--|--|--|--|--|--|--|
|                                                                                                    | Filter: 295 Users | Submit Filter |  |  |  |  |  |  |  |
| Select Users from list                                                                                                    |                   |               |  |  |  |  |  |  |  |
| As you select records to include in your filter, they will appear in the Filter List. Select Submit Filter when ready to submit the filter and return to your base search criteria |                   |               |  |  |  |  |  |  |  |

- 9. In the **Curriculum** field, enter the same curriculum you entered in step 4b:
  - VSR: VBA-577
  - RVSR: VBA-578
  - Pre-Discharge MSC: VBA-711
- 10. Select Schedule Job.

| Case sensitive search:<br>User: | <ul> <li>Mask User IDs</li> <li>● Yes ○ No</li> <li>[50 Selected] ▼ ▼</li> </ul> |              |             |       |
|---------------------------------|----------------------------------------------------------------------------------|--------------|-------------|-------|
| Curriculum:                     | Exact VBA-577                                                                    | <b>Y</b>     |             |       |
|                                 |                                                                                  | Schedule Job | Save Report | Reset |

A Job Aid for Training Managers (TMs)

11. Check the **Email the Report** box and select **Finish.** Note: If you will be running reports for multiple positions, you may also wish to note the position in the **Job Description** field.

| (hh:mm AM/PM)                      |                                              |
|------------------------------------|----------------------------------------------|
| Time Zone Displayed to the Us      | er: Eastern Standard Time (America/New York) |
| Job Description:                   | Custom Curriculum Item Status (CSV VSR       |
| ✓ Notify via email upon completion |                                              |
| Email:                             | i ma na na na na na na na na na na na na na  |
| Email the Report                   | Reset Finish                                 |
|                                    |                                              |

### Part 2: Making the Report Easier to View (optional)

Below is an example of the raw and unedited format you will receive from TMS:

| 1   | A            | В                                                                                                    | С                        | D                     | E           | F       | G          | Н          | 1              | J        | K            | L       | М       | N        | 0              | Р        | Q            | R            | S         | T        | U          | V           | W    |
|-----|--------------|----------------------------------------------------------------------------------------------------|--------------------------|-----------------------|-------------|---------|------------|------------|----------------|----------|--------------|---------|---------|----------|----------------|----------|--------------|--------------|-----------|----------|------------|-------------|------|
| 1 U | ier          | Active U                                                                                                    | lse First Name           | Last Name             | Middle Init | Org ID  | Organizati | Curriculur | r Curriculur C | ompleter | Assignmen Da | ays Rem | Item ID | Item Typ | e Item Revis F | Revision | N Item Title | Completio Co | mpletio C | ompletio | Required C | Learning Ho | ours |
| 2 = | Canality May | ales.                                                                                                    | Section in a             | -                     | 8           | 317.838 | CORE 70    | VBA-516    | Compensa Y     |          | 3/7/2014     |         | 1380401 | VA       | 4/12/2011      |          | 1 VSR PTSD - | 6/18/2014 VA | - COMFV   | A-Comple |            | 5.25        |      |
| 3   |              | 1                                                                                                    | 10100                    | and the second second | 81          | 317.838 | CORE 70    | VBA-516    | Compensa Y     |          | 3/7/2014     |         | 3814513 | VA       | 10/8/2012      |          | 1 Individual | 3/24/2015 VA | - COMF V  | A-Comple |            | 5           |      |
| 4 - | -            | and the second second s | the local sector         | -                     | 6           | 317.838 | CORE 70    | VBA-516    | Compensa Y     |          | 3/7/2014     |         | 3825367 | VA       | 11/18/201      |          | 1 COD WBT:   | 9/24/2014 VA | - COMFV   | A-Comple |            | 4.5         |      |
| 5   | and in       | 1                                                                                                    | Name of Street, or other | information in        | 81          | 317.838 | CORE 70    | VBA-516    | Compensa Y     |          | 3/7/2014     |         | 3884495 | VA       | 8/11/2014      |          | 1 PTSD due t | 7/25/2016 VA | - COMF V  | A-Comple |            | 1           |      |
| 6   |              |                                                                                                    | 1000                     |                       | 51          | 317.838 | CORE 70    | VBA-516    | Compensa Y     |          | 3/7/2014     |         | 3884498 | VA       | 8/11/2014      |          | 1 PTSD due t | 7/25/2016 VA | - COMF V  | A-Comple |            | 1.5         |      |
| 7 - | interio de   | -                                                                                                    | international sector     |                       | ič. –       | 317.838 | CORE 70    | VBA-516    | Compensa Y     |          | 3/7/2014     |         | 3884497 | VA       | 8/11/2014      |          | 1 PTSD due t | 7/25/2016 VA | - COMFV   | A-Comple |            | 1           |      |
| 8   |              | 1107                                                                                                    | IN SUMT                  | TRATING.              |             | 317.838 | CORE 70    | VBA-51     | Compensa Y     | 5        | 3/7/2014     |         | 4183894 | VA       | 5/20/2016      |          | 1 VSR Deper  | 6/11/2014 VA | - COMEV   | A-Comple |            | 1.5         |      |

- 1. To make the report easier to view, you can hide or delete unneeded columns, such as:
  - First Name
  - Last Name
  - Middle Initial
  - Org ID
  - Organization
  - Item Revision Date

## Tracking Completions of Compensation Service After Challenge Training (ACT) Mandated Items

A Job Aid for Training Managers (TMs)

- Item Revision Number
- Completion Status ID
- 2. You may then wish to expand the more important columns:
  - User
  - Curriculum Title
  - Item Title
  - Completion Status

| 1 | I LƏ A                                | 8      | C             | D                                                     | E       | F             | G            | н      | 1        | J                                                                | K       | L .                   | M             | N           |
|---|---------------------------------------|--------|---------------|-------------------------------------------------------|---------|---------------|--------------|--------|----------|------------------------------------------------------------------|---------|-----------------------|---------------|-------------|
| 1 | User                                  | Active | Use Curriculu | n Curriculum Title                                    | Complet | tec Assignmen | Days Remilte | m ID   | Item Typ | e Item Title                                                     | Complet | ion Completion Status | Required Date | Learning He |
| 2 | State of Concession, Name             | Yes    | VBA-516       | Compensation Service VSR One-Time Mandated Curriculum | Y       | 3/7/2014      | 1            | 380401 | VA       | VSR PTSD - Module 1: Introduction to PTSD                        | 6/18/20 | 14 VA-Complete        |               | 5.25        |
| 3 | COLUMN TWO IS NOT                     | Yes    | VBA-516       | Compensation Service VSR One-Time Mandated Curriculum | Y       | 3/7/2014      | 3            | 814513 | VA       | Individual Unemployability (IU) TPSS                             | 3/24/20 | 15 : VA-Complete      |               | 5           |
| 4 | CARD IN COLUMN                        | Yes    | VBA-516       | Compensation Service VSR One-Time Mandated Curriculum | Y       | 3/7/2014      | 3            | 825367 | VA       | COD WBT: Character of Discharge (COD) Web-Based Training (WBT)   | 9/24/20 | 14 VA-Complete        |               | 4.5         |
| 5 | COLUMN TWO IS NOT                     | Yes    | VBA-516       | Compensation Service VSR One-Time Mandated Curriculum | Y       | 3/7/2014      | 3            | 884495 | VA       | PTSD due to MST Lesson 1: Overview                               | 7/25/20 | 16 VA-Complete        |               | 1           |
| 6 | Contract of the local division of the | Yes    | VBA-516       | Compensation Service VSR One-Time Mandated Curriculum | ¥.      | 3/7/2014      | 3            | 884498 | VA       | PTSD due to MST Lesson 3: Development                            | 7/25/20 | 16 VA-Complete        |               | 1.5         |
| 7 | Contra da la contra da                | Yes    | VBA-516       | Compensation Service VSR One-Time Mandated Curriculum | Y       | 3/7/2014      | 3            | 884497 | VA       | PTSD due to MST Lesson 2: Regulations                            | 7/25/20 | 16 : VA-Complete      |               | 1           |
| 8 | Case of Concession, Name              | Yes    | VBA-516       | Compensation Service VSR One-Time Mandated Curriculum | Y       | 3/7/2014      | 4            | 183894 | VA       | VSR Dependency 2-(2016): Develop for Dependency Claims           | 6/11/20 | 14 : VA-Complete      |               | 1.5         |
| 0 | Contract of Contract of Contract      | Var    | MDA ESE       | Composition Convice VCD One Time Mandated Conviction  | w.      | 3/7/2014      |              | 100000 | 110      | MSD Demondances 1 (2016): Determining Flightlite for Demondances | 6/11/20 | 14 MA Complete        |               |             |

 A. Optional Step A: depending on preference, we suggest hiding any columns you don't need. To hide a column, Right click on the Column Letter and select Hide.

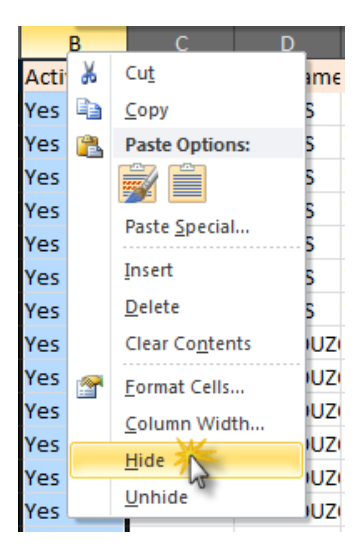

B. Optional Step B: adding column highlights (fill color) can also make it easier to read, as shown below.

| _  | A                                                                                                    | н         | К       | 0                                                                                    |                                      | Q 5              |
|----|----------------------------------------------------------------------------------------------------|-----------|---------|--------------------------------------------------------------------------------------|--------------------------------------|------------------|
| 1  | User                                                                                                    | Completed | Item ID | Item Title                                                                           | Completion Date                      | Completion Statu |
| 2  | INTERNET CONTRACTOR LINE                                                                                        | Y         | 1380397 | ' Basic Ratings - Ancillary Benefits and Special Purposes                            | 10/27/2003 11:00 PM America/New York | VA - COMPLETE    |
| 3  | WARE PRAIRING THE                                                                                               | Y         | 1380402 | RVSR PTSD - Module 1: Introduction to PTSD                                           | 3/8/2012 12:00 AM America/New York   | VA - COMPLETE 🥉  |
| 4  | WARE IN A REPORT OF LOSS                                                                                        | Y         | 1380387 | Basic Ratings - Routine Future Examination                                           | 7/25/2003 12:00 AM America/New York  | VA - COMPLETE 🧳  |
| 5  | WARE INAME IN THE                                                                                               | Y         | 1380385 | Basic Ratings - Hospitalization/Convalescense                                        | 7/29/2003 12:00 AM America/New York  | VA - COMPLETE    |
| 6  | WHAT WANT WITH                                                                                                  | Y         | 1380404 | RVSR PTSD - Module 2: Rating PTSD Claims                                             | 3/8/2012 12:00 AM America/New York   | VA - COMPLETE    |
| 7  | WHARE INAME IN THE                                                                                              | Y         | 1371104 | Pursuing a Service Connection Claim for PTSD Related to Military Sexual Trauma (MST) | 7/20/2012 10:34 AM America/New York  | VA - COMPLETE    |
| 8  | WHAT PART IN THE                                                                                                | Y         | 1688383 | Military Sexual Trauma Sensitivity Training (VHA)                                    | 4/19/2012 09:36 AM America/New York  | VA - COMPLETE    |
| 9  | shinkstein and a second state                                                                                   | N         | 1380385 | Basic Ratings - Hospitalization/Convalescense                                        |                                      |                  |
| 10 | shinkstein and a constant of                                                                                    | N         | 1380387 | Basic Ratings - Routine Future Examination                                           |                                      |                  |
| 11 | the operation of the second second second second second second second second second second second second second | N         | 1380397 | Basic Ratings - Ancillary Benefits and Special Purposes                              |                                      |                  |
| 12 | man                                                                                                    | - Nor     | 1380405 | PURPTY Men 1: Introduction to PTCP                                                   | 10/1/2000 12:00 AM Americ Vew York   | VA - COMPLETE    |

# Tracking Completions of Compensation Service After Challenge Training (ACT) Mandated Items

A Job Aid for Training Managers (TMs)

Part 3: Understanding the data.

- 1. The data in the 'Completed' column indicates if an employee has completed ALL the items within the curriculum.
- 2. The data in 'Completion Date' column provides the completion date of each *individual* item. If the cell in this column is blank, the employee has not yet completed the item.

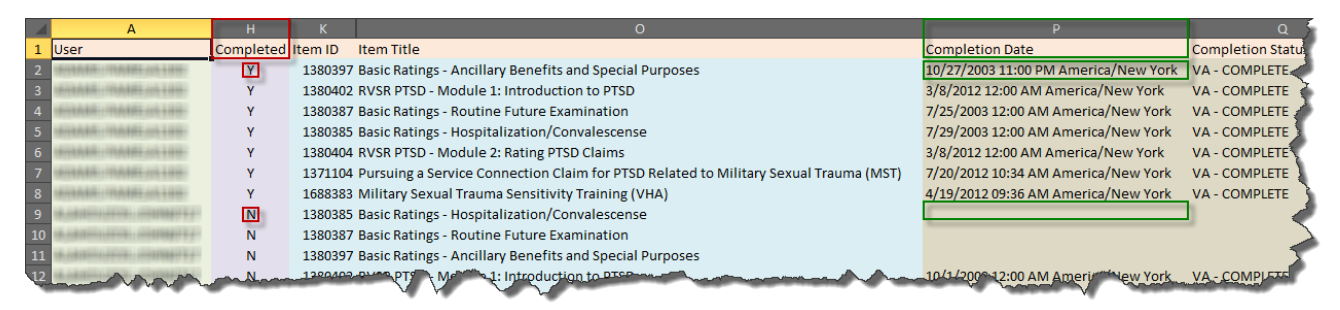

For questions regarding this job aid, please contact VBATMSHelp.VBAVACO@va.gov